## オンライン資格確認、電子証明書の有効期限確認マニュアル

1:オンライン資格確認総合ポータルサイトにログインする

1-1

医療機関等向け総合ポータルサイトにアクセス(新サイト:2024/3/25 にリニューアル済み) 【https://iryohokenjyoho.service-now.com/csm】

登録したメールアドレスとパスワードを入力し、ログインします。

新サイトへ初めてログインする際には、パスワードの再設定が必要となります。

(いままで使用していたパスワードが基準に合えばそのまま使用することもできるが、パスワード基準が変わったため、再設定は必ず必要)

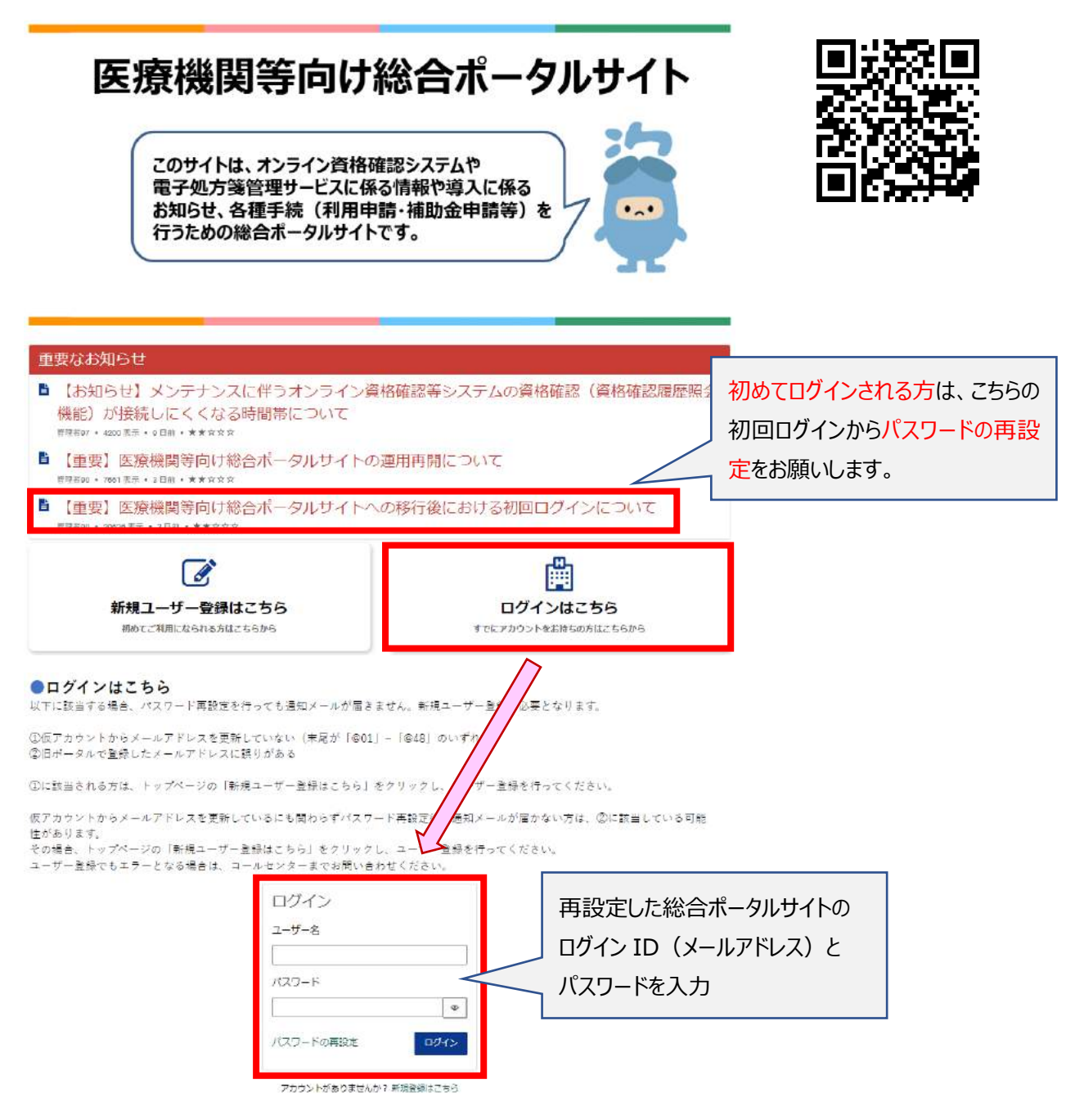

1-2

「オンライン資格確認 オンライン請求」をクリックして、

オンライン資格確認システムのメニューから、「オンライン資格確認・オンライン請求」を選択する

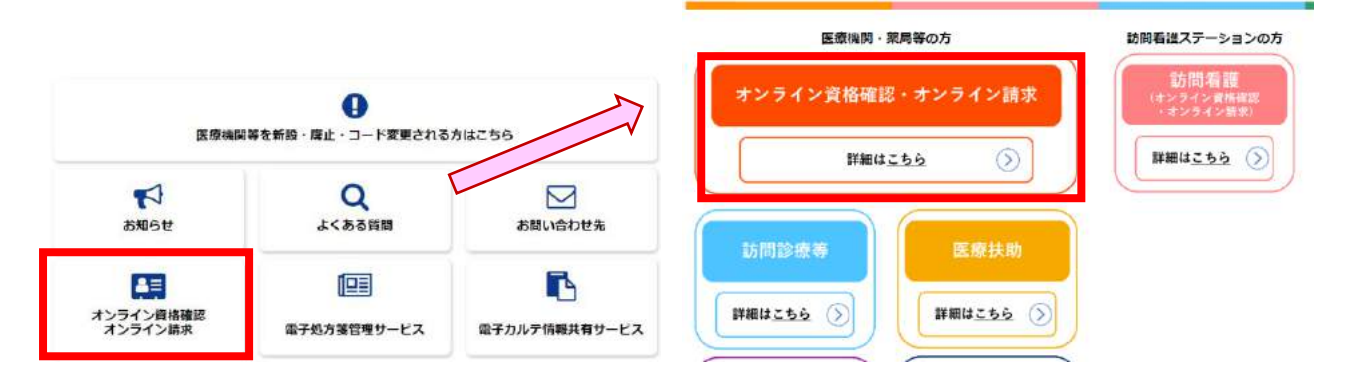

## 1-3

メニュー内の「オンライン資格確認・オンライン請求の各種申請について」をクリックして、 「オンライン資格確認の申請はこちら」を選択し、次に進む

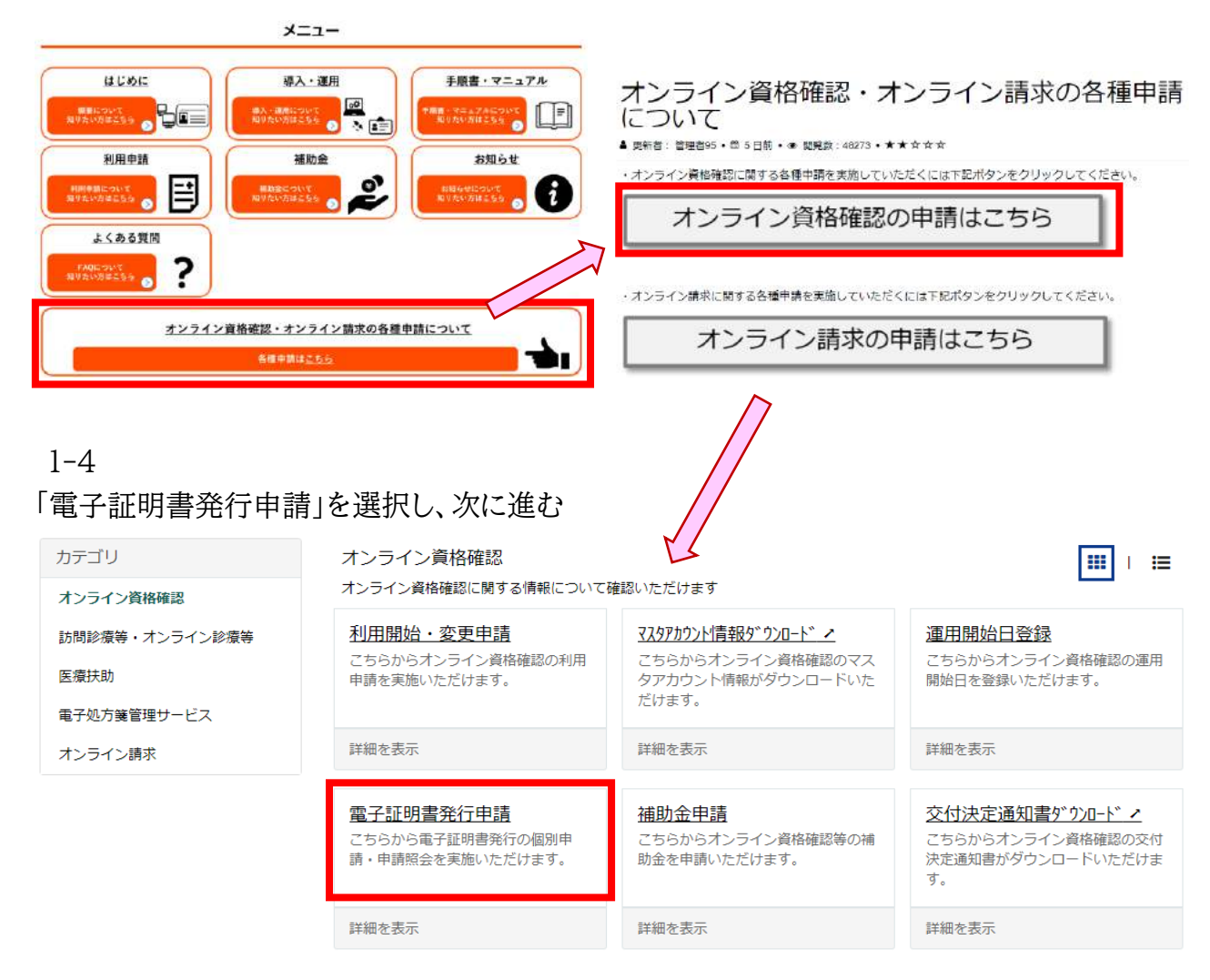

1-5

【電子証明書】解説ページ が表示されます。

内容をご一読いただき、サイト下部から電子証明書の申請画面へ進んでください。

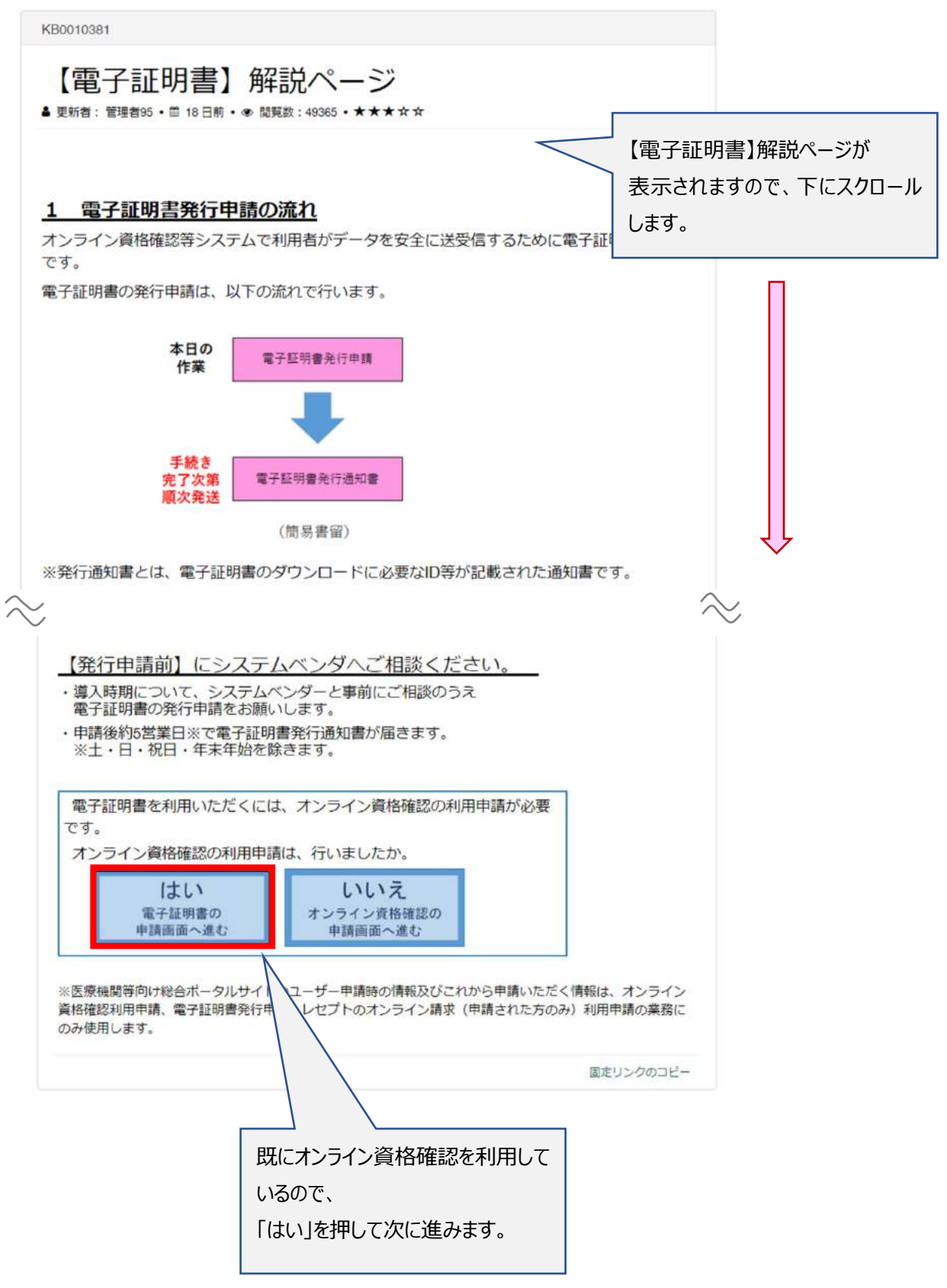

1-6 電子証明書の申請画面が表示されます。 電子証明書申請状況照会を押して、次に進む

医療機関等向け総合ポータルサイト

| 電子証明書発行申請重商へ還修します。<br>なお、電子証明書発行申請は1枚当たり発行料が1,500円がかかります<br>上記回量の上、申請を行ってください。<br>回意する 回意しない<br>● 電子証明書申請状況隔会<br>電子証明書申請状況隔会<br>正面へ還修します。<br>照会する | ●電子証明書発行時                                | 申請                 |
|----------------------------------------------------------------------------------------------------|------------------------------------------|--------------------|
| なお、電子証明書発行申請は1枚当たり発行科が1,500円がかかりまで<br>上記回意の上、申請を行ってください。<br>回意する 回意しない<br>● 電子証明書申請状況照会<br>電子証明書申請状況照会運転へ運移します。<br>照会する                           | 電子証明書発行申請重面へ遷移します。                       |                    |
| 同意する 同意しな   ・電子証明書申請状況照会 電子証明書申請状況照会   電子証明書申請状況照会画面へ達移します。 服会する                                                                                  | 2お、電子証明書発行申請は1枚当たり<br>上記同意の上、申請を行ってください。 | 発行料が1,500円がかかりま    |
| ● 電子証明書申請状況照会<br>電子証明書申請状況照会運車へ運移します。<br>照会する                                                                                                    | 同意する                                     | 同意しな               |
|                                                                                                    |                                          | <b>伏況照会</b>        |
|                                                                                                    | ● 電子証明書申請<br>電子証明書申請状況照会画面へ選歩しま<br>照会する  | <b>伏況照会</b><br>₅т. |

## 1-7

電子証明書申請状況照会画面が表示され、現在の電子証明書の有効期限を確認できます。 確認が完了したら、「トップページに戻る」を押して終了です。

## 電子証明書申請状況照会画面

|    |               |                  |        |                        |            |            |             |                | トップページに戻る |
|----|---------------|------------------|--------|------------------------|------------|------------|-------------|----------------|-----------|
| 医疗 | <b>機関(薬局)</b> | 名称〔              | 歯科]、医療 | 1]、医療機関コード[]の証明書申請情報一覧 |            |            | i           | -              |           |
| #  | 申請日           | 担当部署/担当者名        | 端末名称等  | ステータス                  | ባሳቷ አኮወ    | 発行日        | 証明書<br>有効期限 | ダウンロード<br>有効期限 | 操作        |
|    | 2023/06/07    | オンライン資格<br>確認用PC | 発行済み   |                        | 2023/06/07 | 2026/09/07 | 2023/12/04  | 詳細/編集          |           |
| 1  |               |                  |        |                        |            |            |             | 証明書の失効         |           |

ここまでの作業でオンライン資格確認の「電子証明書の有効期限」の確認は終了です